## FABRICANDO PRODUTO DE CRIAÇÃO USANDO A TÉCNICA DE C1 – C2 – C3 ETC...

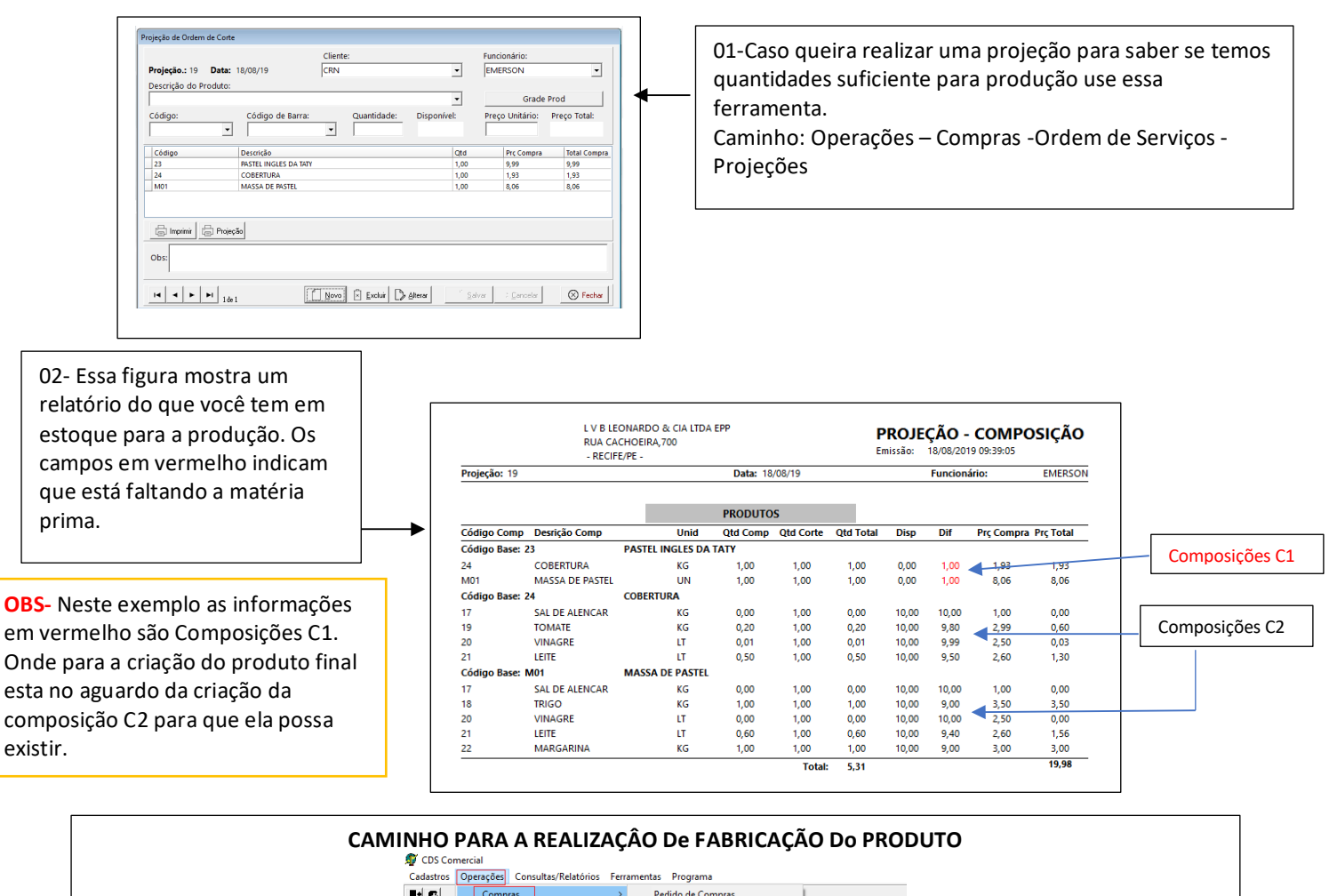

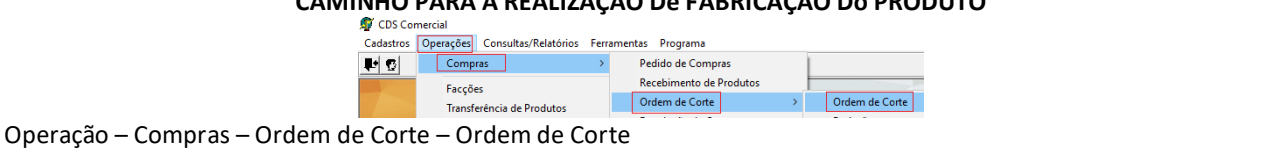

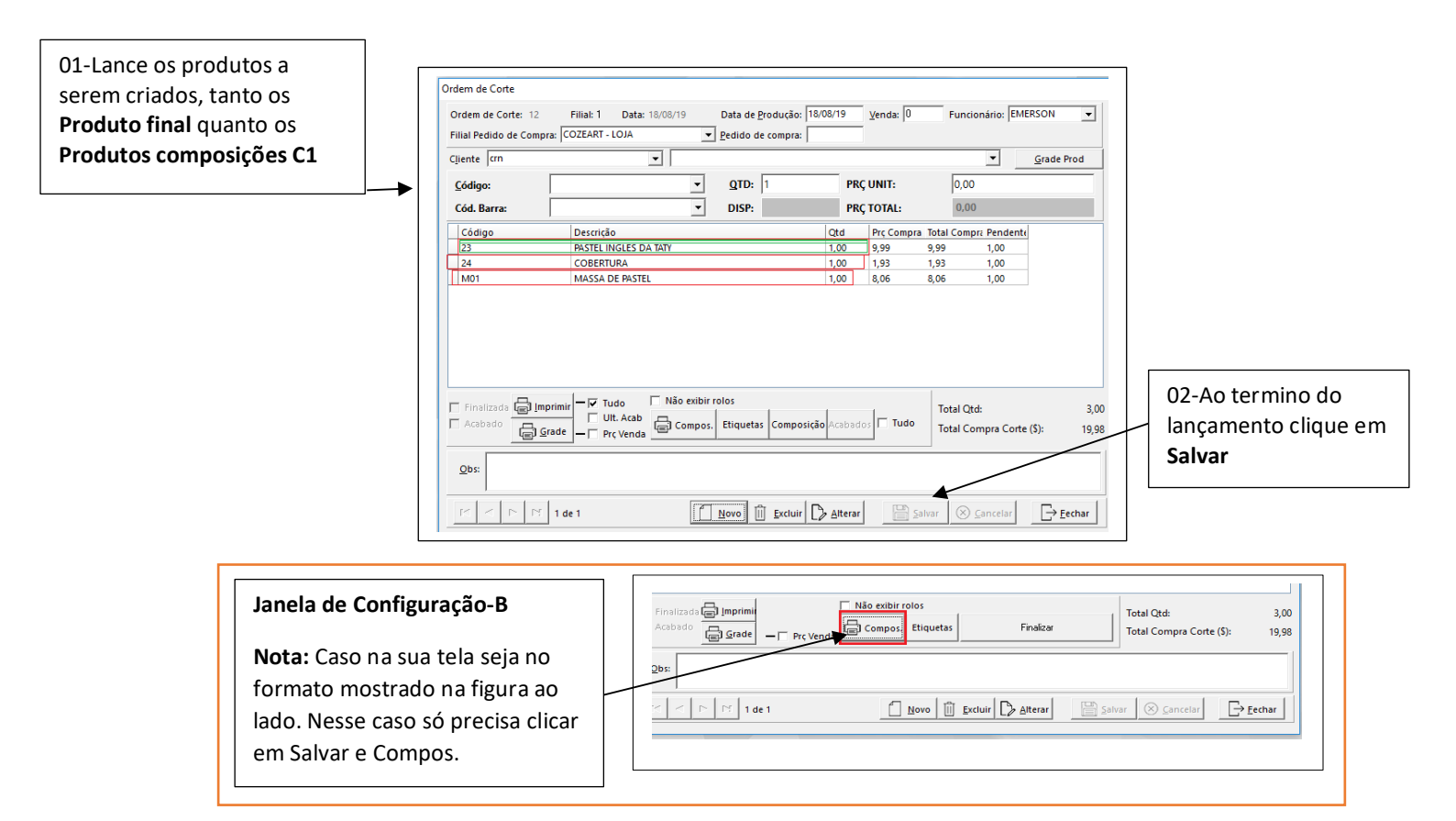

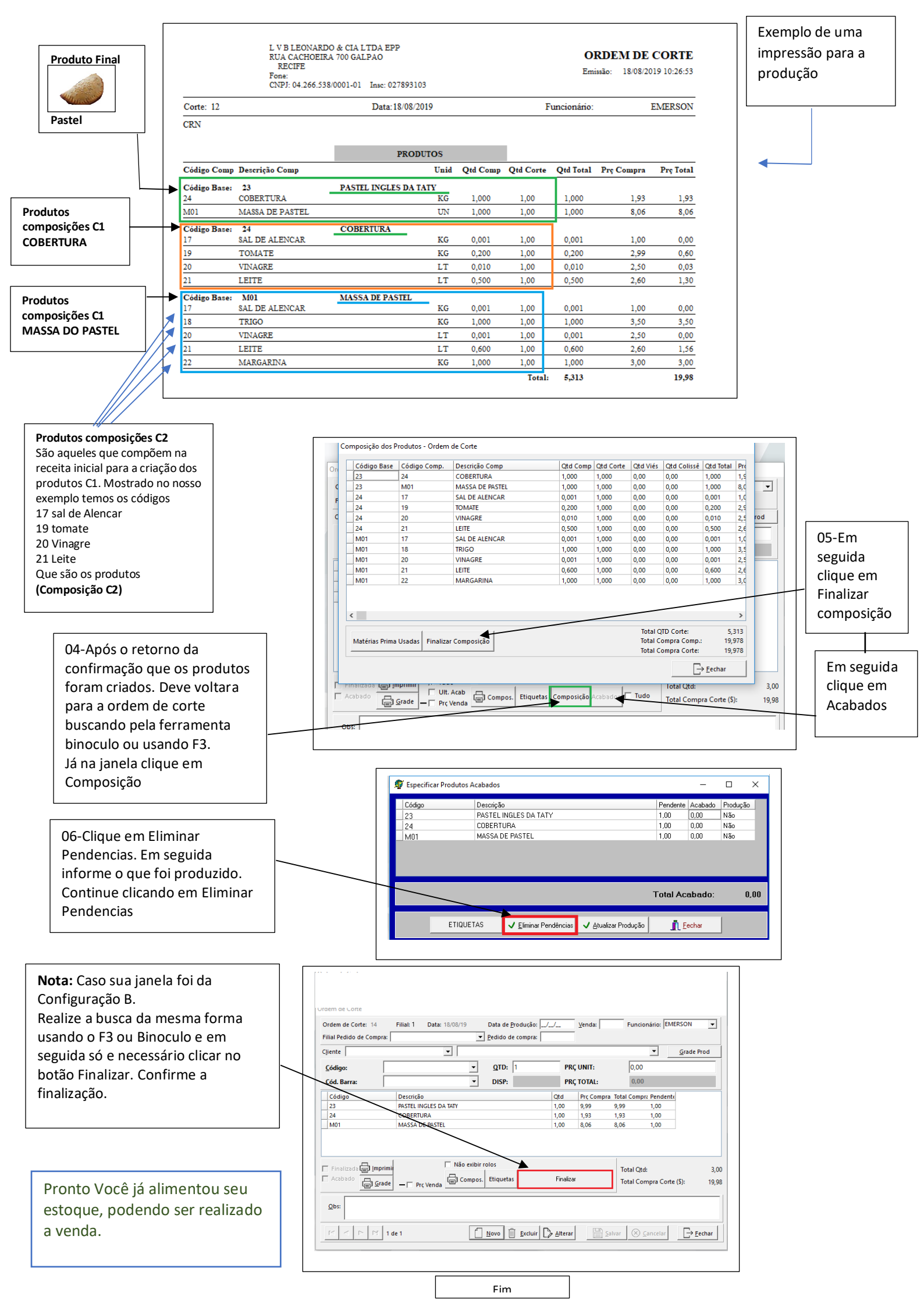